# 定額自動入金サービスご利用案内

## 本サービスをご利用いただくためには、お客さまご自身で 当社WEBサイトからお申込みが必要となります。 お申込み方法は裏面をご確認ください。

### ■ 定額自動入金サービスとは?

お客さまの他行口座から毎月5日または27日に指定金額を引落し、自動的に当社口座へ入金いただけるサービスです。 毎月一定額をATMや振込によって 入金しているお客さまは、当社への入金が自動化できますので便利です。 手数料は無料、ご入金は 1 万円以上 1 千円単位で設定可能です。

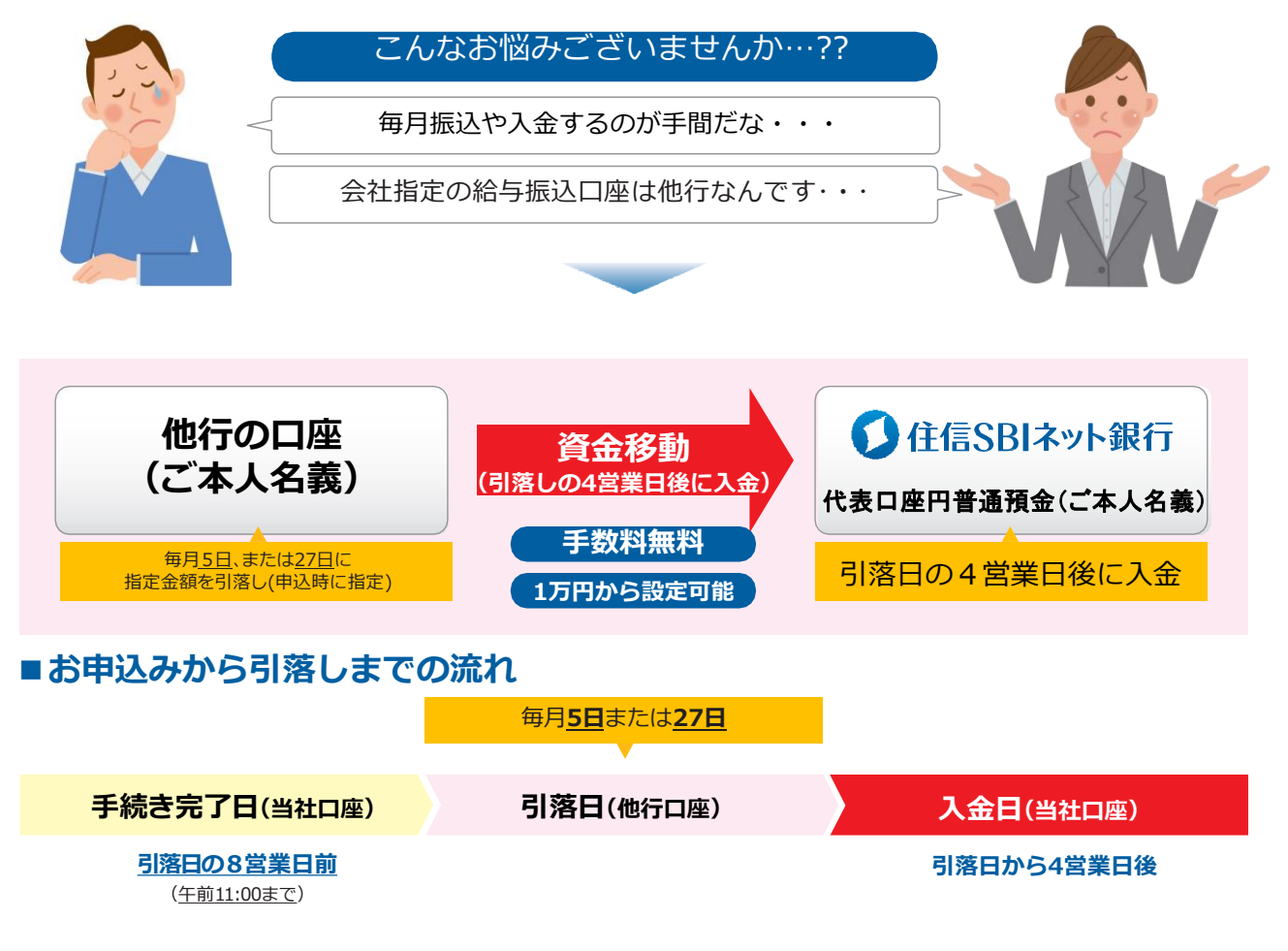

#### ■スケジュール(引落日が毎月5日の場合)

※住宅ローンの約定返済日が27日の場合

27日の住宅ローン返済日までに入金する場合、毎月5日を引落日に設定します。

| 月  | 火                      | 水  | 木                    | 金        | ±                                         | B                                         |
|----|------------------------|----|----------------------|----------|-------------------------------------------|-------------------------------------------|
| 24 | 25<br>お申込手続き<br>変更完了期限 | 26 | 27                   | 28       | 29                                        | 30                                        |
| 1  | 2                      | 3  | 4                    | 5<br>引落日 | 6<br>//////////////////////////////////// | 7<br>//////////////////////////////////// |
| 8  | 9                      | 10 | <sup>11</sup><br>入金日 | 12       | 13                                        | 14                                        |

その他

- 引落口座と入金口座の名義が異なる
   場合には、本サービスはご利用いただけません。
- 引落口座に指定することができる 金融機関は、当社指定の金融機関に 限ります。詳しくはWEBサイトにて ご確認ください。

お申込み方法は裏面をご確認ください

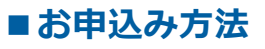

| 🚺 住信SBIネット銀行     |                                                                                                    |                      |                     | 法人のお客さま 🗏 検索         | ログイン    口座開設         |   |  |
|------------------|----------------------------------------------------------------------------------------------------|----------------------|---------------------|----------------------|----------------------|---|--|
| 50<br>1          | 特徴                                                                                                    | 金利・手数料 ∟             | 商品・サービス 🗅           | キャンペーン               | お問合せ・ご案内             |   |  |
| 振込・振替・支払         | システム障害<br>システム障害                                                                                                    |                      |                     | ①「商品・サ-              | ービス」を選択<br>種乳ウの「振り・# | = |  |
| 振込・振替            |                                                                                                    |                      |                     | 替・支払」を選              | 性改正の 振込・加<br>選択      | R |  |
| 定額自動振込 🔛         | 定額自動入金サービス                                                                                                    |                      |                     |                      |                      |   |  |
| 定額自動入金 🛛         | ポイント疗まる 目                                                                                                    |                      |                     |                      |                      |   |  |
| [ 辰替(銀行引落) 📗     |                                                                                                    |                      |                     |                      |                      |   |  |
|                  |                                                                                                    |                      |                     |                      |                      |   |  |
| ③「定額自動入金」<br>を選択 | お客さまの他行口座から指定金額を引落し、自動的に当社口座へ入金いただけるサービスです。毎月一定額をATMや振込によって入金し<br>ているお客さまは、当社への入金が自動化できますので便利です。<br>手数料は無料、ご入金は1万円以上1千円単位で設定可能です。 |                      |                     |                      |                      |   |  |
|                  | ※ お客さまの                                                                                                    | 也行口座から毎月5日または27日に引落し | 、原則引落日の4営業日後に当社代表口別 | Eに入金します。(通常午前中に入金されま | ह <b>न्</b> )        |   |  |
| 「①商品・サービス        | 」>「②振込・振                                                                                                    | 替・支払」>「 🤅            | 定額自動入金」の            | )順にクリックしてお申          | 込画面に進み、              |   |  |

https://www.netbk.co.jp/contents/lineup/jido-nyukin/

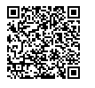

#### **♦Q&A**

Q1. 提携不動産会社・住信SBIネット銀行の銀行代理業者の店舗にて、定額自動入金サービスの 申込みはできますか?

#### A1. <u>申込みはできません。</u>

必要事項を入力してください。

当社WEBサイト

当社 WEB サイトよりあるさまご自身でお申込みしていただく必要があります。

- Q2. 定額自動入金サービスは、住宅ローンの繰上返済や半年毎増額返済に対応していますか?
- A2. <u>対応していません。</u>

繰上返済や半年増額返済を行う際は、定額自動入金サービスの設定金額を変更いただくか、別途 お客さまご自身でお振込・ご入金を行っていただく必要があります。また、初回返済額は毎月の 返済額より多くなりますので、初回返済分からご利用される場合は設定金額にご注意ください。

Q3. 他行口座引落日の5営業日前に定額自動入金サービスを申込みしました。直近の引落日に他行口座 から引落されますか?

#### A3. <u>引落しされません。</u>

直近の引落日に他行口座から引落されるには、他行口座<u>引落日の8営業日前</u>の午前11:00までに お申込みしていただく必要があります。 また、住宅ローンの返済にご利用される場合は、約定返済日到来前に当社代表口座への入金が 間に合うようお申込みください。

※ 初回の引落しはお申込完了の8営業日後に到来する引落日となります。金融機関によっては契約が完了しても初回の引落しまでにお時間がかかる場合があります。 お客さまのお手続きの状況により、当社への入金が約定返済日に間に合わなかった場合に生じた遅延損害金については、補償いたしませんのでご注意ください。

※ そのほかの詳しいご説明、Q&A につきましては、当社 WEB サイトにてご確認ください。

| ■お問合せ 住信SBIネット銀行カス | タマーセンター                                                                   |
|--------------------|---------------------------------------------------------------------------|
| 口座をお持ちのお客さま        | フリーダイヤル: 0120-953-895 (通話料無料) 携帯電話・PHS:0570-053-895 (ナビダイヤル*)             |
| 口座をお持ちでないお客さま      | フリーダイヤル: 0120-974-646 (通話料無料) 携帯電話・PHS:0570-001-646 (ナビダイヤル*)             |
| オペレーター受付時間         | 平日/9:00~18:00 土・日・祝日/9:00~17:00 (12月31日、1月1~3日、5月3~5日を除く) *通話料/20秒10円(税抜) |